# SMART SECURITY | CAM

100% Wire-free & With Ai-powered Event Detection

WIFI kamera VN-DB01

# Uživatelský manuál

Výrobce si vyhrazuje právo měnit vlastnosti výrobku v rámci jeho zkvalitňování. Manuál je přepisován až na základě zpětné vazby zákazníků, protože výrobce tyto změny na výrobku nesděluje předem. Změny se mohou týkat chování LED diod, způsobu napájení, aplikace, obsahu balení atd.

# 1. OBSAH BALENÍ

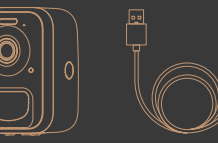

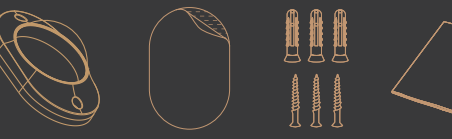

Kamera s integrovanou baterií

USB kabel

ontážní držák Lepící podložka Sada s

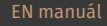

2. POPIS KAMERY

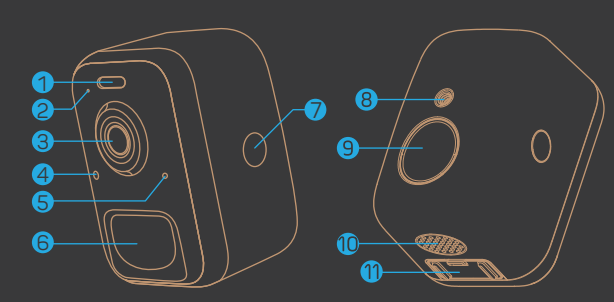

- 1. LED dioda
- 2. Mikrofon
- 3. 2MP kamera
- 4. Senzor okolního světla
- 5. LED indikační dioda
- 6. PIR pohybový senzor
- 7. Tlačítko pro otevření zadního krytu
- 8. Šroubení pro držák
- 9. Silný magnet
- 10. Reproduktor
- 11. Tlačítko ZAP/VYP a micro USB port

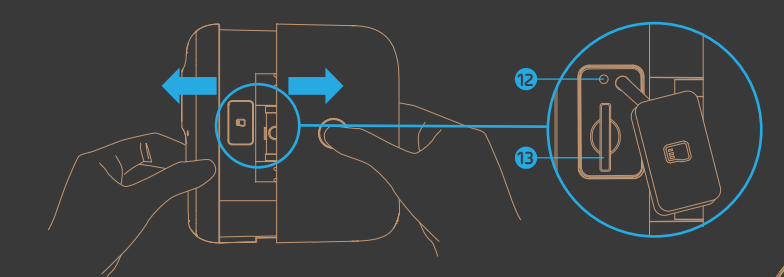

12. RESET 13. Slot pro micro SD kartu

# 3. NABÍJENÍ

V souladu s bezpečnostními předpisy pro přepravu není baterie uvnitř kamery nabitá do 100%. Baterii nabíjejte pomocí kabelu USB a 5V USB adaptéru do zásuvky (není součástí balení). Před prvním použitím je doporučeno nabíjet 8 - 10 hodin

### **POZN:**

Během nabíjení svítí červená LED kontrolka, která se po úplném nabití rozsvítí modře.

# 4. STAŽENÍ APLIKACE

Stáhněte si a nainstalujte aplikaci "Vicohome" z Obchodu Play (Android) nebo z AppStore (iOS). K instalaci můžete použít také QR kód níže.

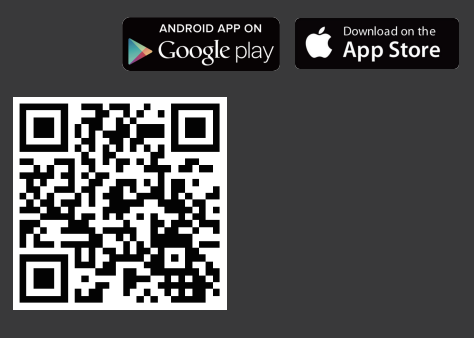

### **5. WIFI KONFIGURACE**

Před konfigurací Wifi připojení kamery dbejte na následující:

- 1). Kamera podporuje pouze 2.4 GHz síť, ne 5 GHz
- 2). V názvu sítě, či heslo se vyhýbejte speciálním znakům, jako je [@~!#\$%^&\*...,
- 3). Nastavení provádějte v blízkosti Vašeho Wifi routeru

Spusťte aplikaci "Vicohome" a proveďte registraci nového účtu (tlačítko **Sign up for a new account**). Vyplňte uživatelské jméno (UserName) a e-mail. Na e-mail Vám dorazí Verifikační kód (UPOZORNĚNÍ! Seznam.cz často blokuje příchozí kódy z aplikací a může se stát, že přijde s velkým zpožděním. Vždy zkontrolujte SPAM a složku Hormadné). Po zadání verifikačního kódu budete vyzváni k zadání hesla. Nyní můžete začít konfiguraci. Tapněte na tlačítko "**Add Camera now**"

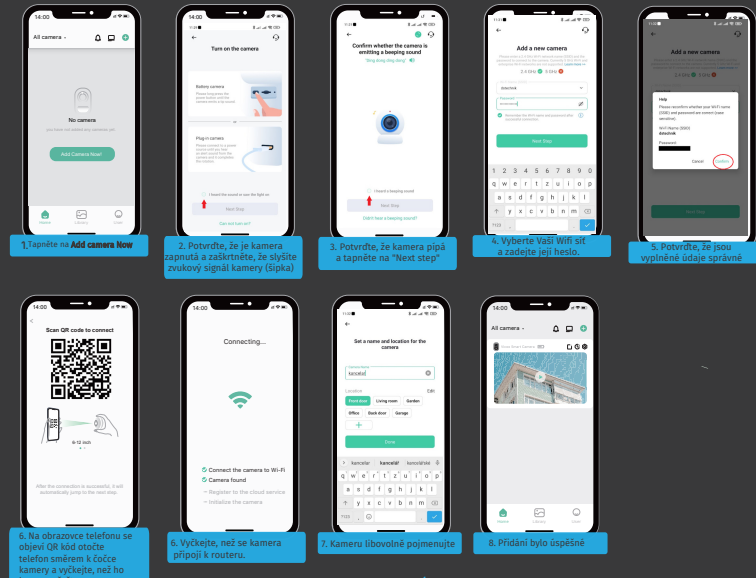

- 4 -

# 6. SPUŠTĚNÍ

Po úspěšné konfiguraci klikněte na náhled kamery a proveďte test. Poté vezměte kameru na místo instalace a proveďte test tam. Ujistěte se, že je místo instalace pokryto silným signálem Wi-Fi 2,4 GHz. Pokud kamera venku nefunguje dobře, možná bude nutné přesunout směrovač blíže k místu instalace nebo investovat do opakovače signálu Wi-Fi.

### 7. ROZHRANNÍ

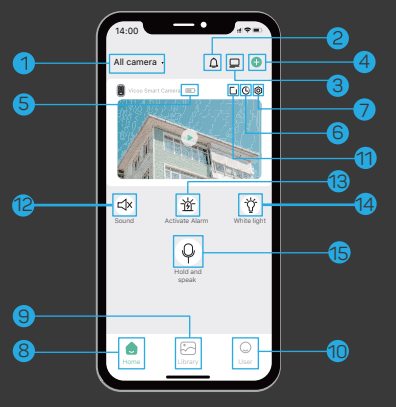

| 1 Přepínání mezi kamerami                 | 6 Historie záznamů            |
|-------------------------------------------|-------------------------------|
| 2 Režim nerušit                           | 7 Nastavení                   |
| 3 Rozložení kamer<br>(pokud jich je více) | 8 Domovská obrazovka          |
| 4 Přidat novou kameru                     | 9 Galerie fotografií          |
| 5 Stav baterie                            | 10 Informace uživatele        |
| Sdílet kameru s jiným<br>uživatelem       | 12 Odposlech                  |
| 13 Alarm kamery                           | 14 Rozsvícení LED světla      |
| 15 Mluvit/reproduktor kamery              | bude přenášet zvuk z telefonu |

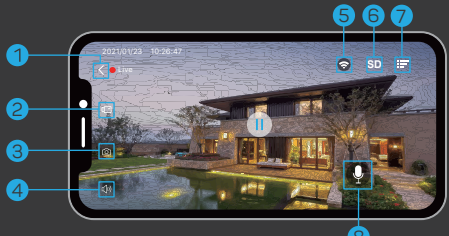

| 1 Zpět                 | 5 WiFi signál |
|------------------------|---------------|
| 2 Spustit video záznam | 6 SD/HD       |
| 3 Fotografie           | 7 Nastavení   |
| Audio ZAP/VYP          | 8 Mluvit      |

**Pozn**: Zobrazení živého obrazu nespouští video záznam.

## 8. HISTORIE

Pokud je karta Micro-SD správně nainstalována, můžete přehrávat videoklipy pořízené po detekci pohybu. Pro kameru je připravena 7denní bezplatná služba cloudového úložiště. Balíček cloudových služeb můžete také aktualizovat v nastavení.

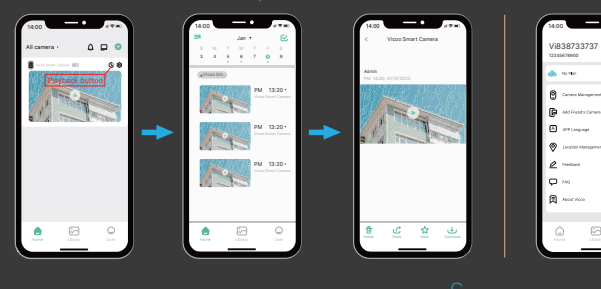

Storage Klepnutím aktualizujte balíček služeb pro nahrávání v cloudu a povolte přizpůsobení oblasti Smart Ai Motion Detetion.

Cloud

# 9. SDÍLENÍ KAMERY

Na domovské obrazovce tapněte na () >> Share >> Camera sharing >> zobrazí se QR kód ten může jiný uživatel použít

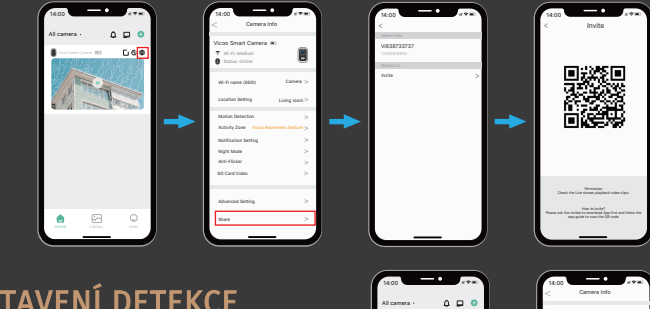

0.08

Camera

.

# **10. NASTAVENÍ DETEKCE**

Když kamera zaznamená pohyb, obdržíte z aplikace upozornění na alarm. Můžete také povolit spuštění alarmu se svítilnou a alarmu se sirénou po událostech spojených s pohybem. Alarm svítilny a alarm sirény lze spustit také ručně v nastavení kamery.

### **11. INSTALACE**

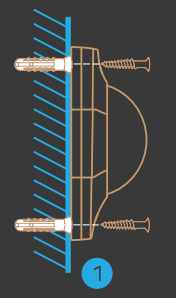

Adhesive Tape

Přišroubujte šrouby do hmoždiněk nebo přímo ke stěně, dokud není držák připevněn K upevnění držáku na stěnu na rovný povrch můžete také místo šroubů použít dodanou oboustrannou lepící podložku.

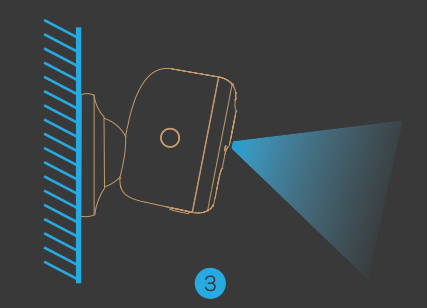

Připevněte kameru k držáku a nastavte úhel tak, aby pokrývala sledovanou oblast. Ujistěte se, že je kamera v dosahu Wi-Fi.

### **POZN:**

Aplikace Vicohome vám připomene, že je třeba kameru nabít, když je baterie vybitá. Nabíjejte kameru pomocí dodaného kabelu Micro USB a nabíječky např. telefonu DC 5V 1,5A (není součástí balení). Během nabíjení svítí indikátor LED trvale žlutě, a když je kamera plně nabitá, změní se indikátor na trvale zelený. Plné nabití kamery trvá přibližně 8-10 hodin. Po připojení kamery prostřednictvím aplikace Vicohome se zobrazí dotaz, zda je k dispozici nejnovější firmware. Aktualizaci firmwaru můžete také ručně zkontrolovat v nastavení aplikace.

Při aktualizaci firmwaru se ujistěte, že je kamera plně nabitá nebo připojená ke zdroji napájení. Při aktualizaci firmwaru neodpojujte napájení.

# 12.TECHNICKÉ PARAMETRY

| VIDEO a AUDIO |                                     |  |
|---------------|-------------------------------------|--|
| Image Sensor  | 1/3" CMOS (2.0MP)                   |  |
| Resolution    | Hi 3518E V300                       |  |
| Image Sensor  | 1920 × 1080 px                      |  |
| Stream        | HD/SD dual stream                   |  |
| Infrared LED  | High power IR LED with ICR          |  |
| Lense         | 2.8mm/F2.0                          |  |
| Angle of view | 110°                                |  |
| Miu.illumin.  | Color:0.01 Lux;B&W:0.01LUX          |  |
| Audio         | 2-way audio with noise cancellation |  |
| Úložiště      |                                     |  |
| Storage Type  | Micro SD Card(Max 128G)             |  |
| Cloud storage | Support                             |  |
| Recording     | Triggered by PIR motion sensor      |  |

| Síť                       |                                    |                  |
|---------------------------|------------------------------------|------------------|
| Wi-Fi Frequency           | 2.4                                | GHz ~ 2.4835 GHz |
| Standards                 | IEE                                | E 802.11 b/g/n   |
| Live View Speed           | Within 3 ~ 4 Sec                   |                  |
| Software                  |                                    |                  |
| App Name                  | VicoHome                           |                  |
| System                    | iOS, Android                       |                  |
| Remote View               | Within 2 ~ 4 sec                   |                  |
| Notification              | Push notification within 2 ~ 4 sec |                  |
| Obecné                    |                                    |                  |
| Standby Current           |                                    | 300µА            |
| Working Current(day)      |                                    | 250mA            |
| Working Current(Night)    |                                    | 510mA            |
| Battery life(full charge) |                                    | 2~3 Months       |

| General                     |                                              |  |
|-----------------------------|----------------------------------------------|--|
| Battery Charging            | DC5V 1A~2A (Micro USB Port)                  |  |
| Firmware Upgrade            | OTA(Over-the-Air)                            |  |
| Dimension(mm)               | 72.1mm × 63.3mm × 97.4mm                     |  |
| Weight (KG)                 | 0.35 KG                                      |  |
| Working Temp.<br>& Humidity | -20°C ~50°C ;<br><90%(No condensation)       |  |
| Power Source                | Lithium 21700 Battery<br>(3.7V, 4800mAh) × 2 |  |
| Bracket Data                |                                              |  |
| Weight (KG)                 | 0.08 KG                                      |  |
| Dimension (mm)              | 86mm × 56mm × 28mm                           |  |

### FAQ

#### Q1: How to invite family and friends to use my camera together?

A1: Please refer to the guiding steps on page 7 of this user guide.

#### Q2:Why doesn't the Wi-Fi name appear when I connect to Wi-Fi?

A2: On Apple devices with iOS13 and above, you need to turn on the "location permission" for the app in the system settings and change it to "allow when using."

#### Q3: Will the camera show red lights when night vision is activated?

A3:Vestavěné infračervené lampy způsobují, že kamera při aktivaci nočního vidění zobrazuje pouze tlumená červená světla, ale kvalita obrazu je stále jasná i v prostředí bez světla.

#### Otázka 4:Jaké jsou požadavky na Wi-Fi?

A4:Používejte bezdrátovou síť 2,4 GHz. Zařízení nepodporuje 5GHz bezdrátovou síť. Mezitím nastavte metodu ověřování Wi-Fi na wpa2-psk nebo jinou metodu zabezpečení nižší úrovně. Heslo je vyžadováno.

#### Otázka 5: Jak daleko od směrovače by měla být kamera umístěna?

A5: Po testování může vzdálenost připojení Wi-Fi na volném prostranství běžně dosáhnout až 150 metrů. Skutečný dosah však závisí na síle Wi-Fi a okolním prostředí. Ostatní Wifi sítě mohou rušit signál a snižovat tak dosah.

#### Otázka 6: Jaká je maximální délka nahrávání?

A6: Dobu nahrávání si můžete zvolit v aplikaci. Kamera může nahrávat po pevně stanovenou dobu nebo v režimu "auto", který funguje v závislosti na tom, zda je přítomna osoba. Maximální délka videa je 3 minuty.

#### Q7: Jak rychle zobrazit videa podle kategorií?

7A: Kliknutím na ikonu v levém horním rohu stránky "Library" spustíte vyhledávací filtry. Vyberte nastavení vyhledávání a poté kliknutím na tlačítko uložit zobrazte přehrávání videí.

#### Otázka 8: Co mám dělat, když zařízení nefunguje správně?

A8: Dlouhým stisknutím tlačítka napájení restartujte kameru.Pokud nedojde k žádné odezvě, můžete otevřít zadní kryt a poté otevřít gumovou zástrčku na boku kde se nachází RESET, kancelářskou sponkou toto tlačítko stiskněte, abyste vynutili vypnutí, a poté dlouhým stisknutím tlačítka ZAP/VYP kameru restartujte.